# ワンタイムパスワードの利用

## ワンタイムパスワード利用開始

概要

ワンタイムパスワードの利用登録を行います。(事前にスマートフォンで個人ワンタイムパスワードのソフトウェアトークンをダウンロードする必要があります。)

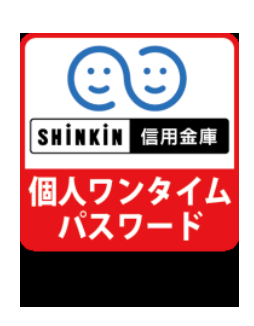

①AppStore または GooglePlay で「しんきん(個人) ワンタイムパスワード」
 (左図アイコン)をダウンロード(無料)します。

②ホーム画面にある「しんきん(個人)ワンタイムパスワード」のアイコン(左 図)をタップします。

③利用規定画面にて「利用開始」をタップ後、各説明画面にて「次へ」をタッ プし再度「利用開始」をタップすると、しんきんワンタイムパスワードとシ リアル番号が表示されます。

画面遷移

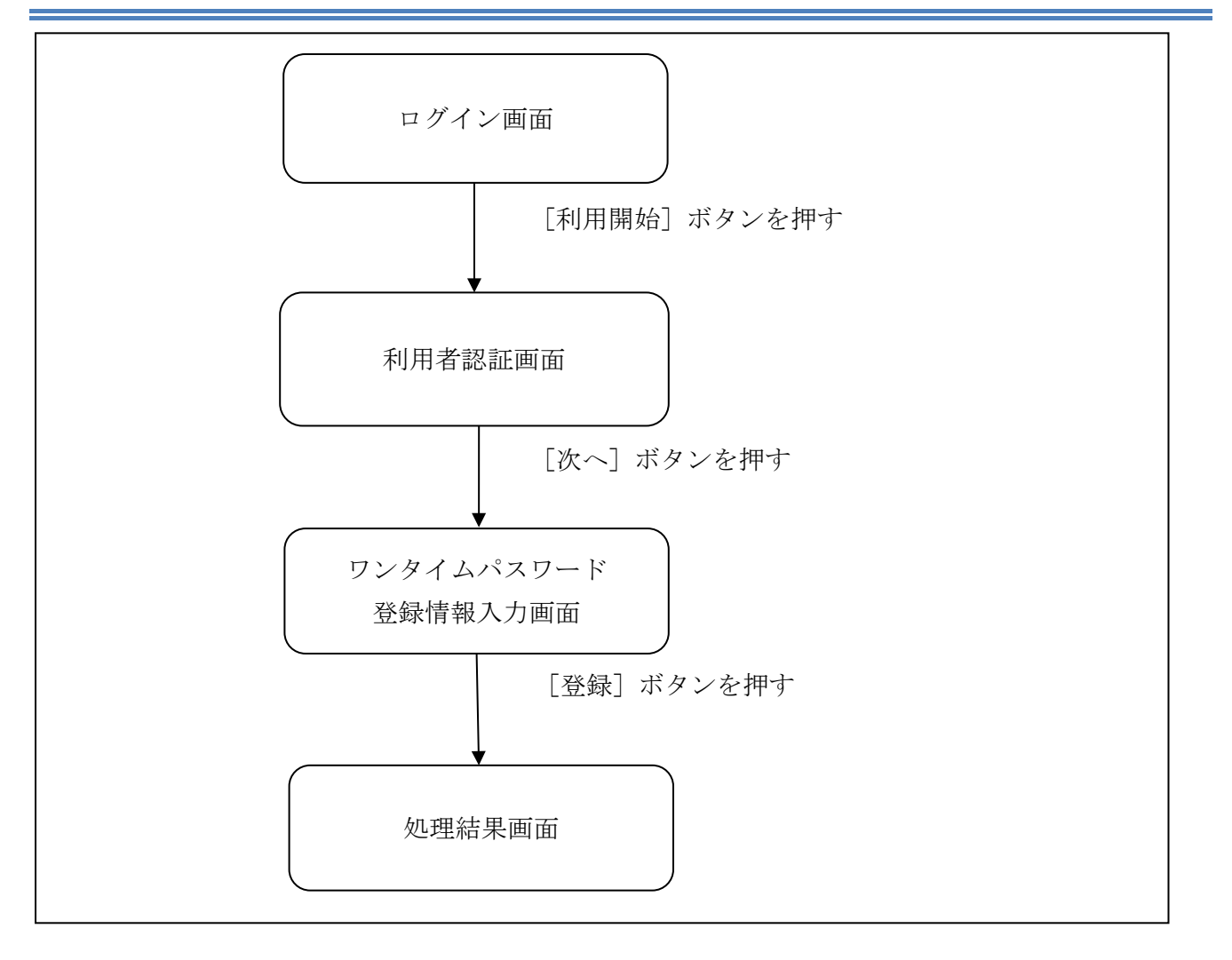

ログイン画面

| 1グイン 🤮                                                             |
|--------------------------------------------------------------------|
| ヴイン                                                                |
| 契約者ID(利用者銀号)、ログインパスワードを入<br>カし、「ログイン」ボタンを押してください。                  |
| 契約者ID<br>(利用表現是)                                                   |
| ログイン<br>パスワード                                                      |
| 間にる<br>ログイン                                                        |
| ※英字は大文字と小文字を区別しますので、ご注意<br>ください。                                   |
| ※ブラウザの「戻る」ボタンは使用しないでくださ<br>い。                                      |
| *こ利用のOSおよびノラウサや文字の大きさによっては、画面のレイアウトが若干痛れる場合がありますが、お取引には影響ありません。    |
| ※スマートフォンでは、ブラウザのログインパスワ<br>ードを入力してください。                            |
| リフンタイムバスワード管理                                                      |
| ワンタイムパスワードの利用開始する場合は、「利<br>用開始」ボタンを押してください。                        |
| ワンタイムパスワードを交換する場合は、「交換」<br>ボタンを押してください。<br>ワンタイムパスワードの利用中止する場合は、「利 |
| 用中止」ボタンを押してください。                                                   |
| 利用開始                                                               |
| 利用中止                                                               |
| - COST AND A                                                       |

| 手順 | 項目   | 操作内容/項目説明                           |
|----|------|-------------------------------------|
|    | 利用開始 | 「利用開始」ボタンを押します。<br>「利用者認証」画面に遷移します。 |

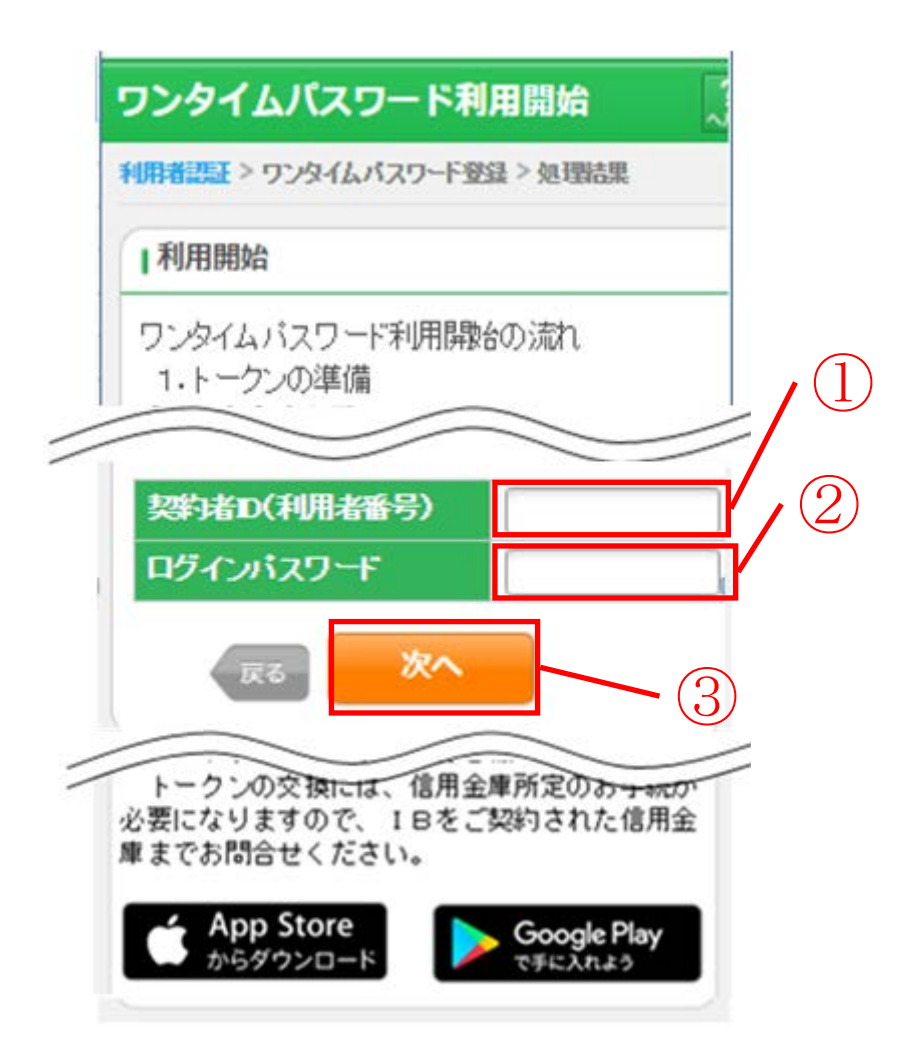

| 手順 | 項目            | 操作内容/項目説明                                                     |
|----|---------------|---------------------------------------------------------------|
|    | 契約者 I D       | 契約者 I D (利用者番号) を入力します。<br>【留意点】<br>・英字は大文字と小文字を区別            |
| 2  | ログイン<br>パスワード | ログインパスワードを入力します。<br>【留意点】<br>・半角英数字(6桁~12桁)<br>・英字は大文字と小文字を区別 |
| 3  | 次へ            | 「次へ」ボタンを押します。<br>「ワンタイムパスワード登録情報入力」画面に遷移します。                  |
| _  | 戻る            | 「ログイン画面」へ戻る場合、「戻る」ボタンを押します。                                   |

「ワンタイムパスワード登録情報入力」画面

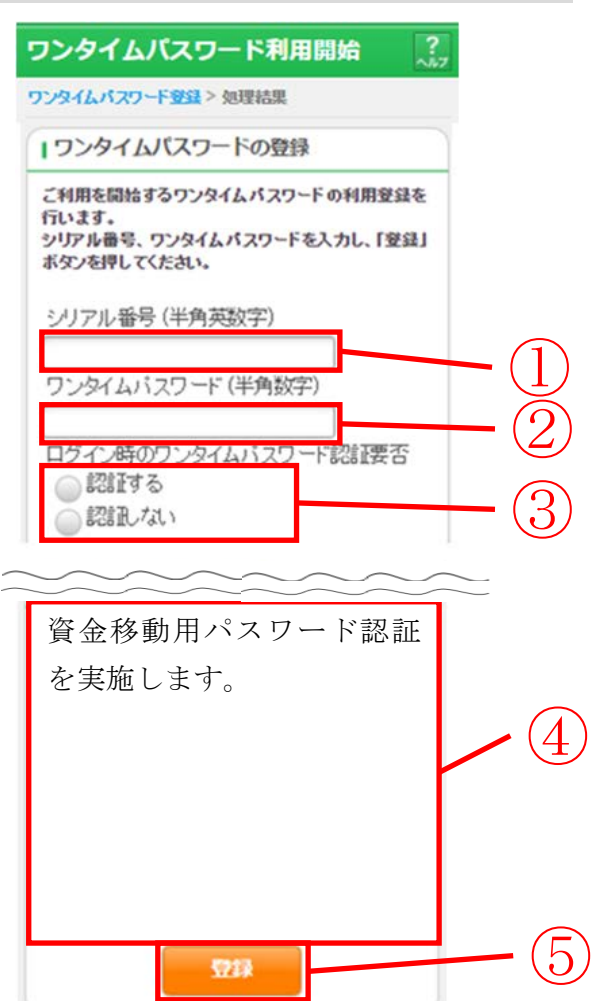

| 手順 | 項目                       | 操作内容/項目説明                                                                                       |
|----|--------------------------|-------------------------------------------------------------------------------------------------|
| 1  | シリアル番号                   | <ul> <li>「シリアル番号」を入力します。</li> <li>【留意点】</li> <li>・半角英数字(12桁)</li> <li>・英字は大文字と小文字を区別</li> </ul> |
| 2  | ワンタイムパスワード               | ワンタイムパスワードを入力します。<br>【留意点】<br>・半角数字(6桁)                                                         |
| 3  | ログイン時のワンタイ<br>ムパスワード認証要否 | ログイン時のワンタイムパスワードの認証要否を選択します。                                                                    |
| 4  | 資金移動用パスワード<br>入力         | 資金移動用パスワードの指定された桁の数字を入力します。<br>【留意点】<br>・半角数字(1文字ずつ)                                            |
| 5  | 登録                       | 入力内容を確認の上、よろしければ、「登録」ボタンを押します。<br>「処理結果」画面に遷移します。                                               |
| _  | 中止                       | 処理を中止する場合、「中止」ボタンを押します。                                                                         |

### 「処理結果」画面

| ワンタイムパ                    | スワードオ     | 间用開始          | , |
|---------------------------|-----------|---------------|---|
| ワンタイムパスワード                | 登録 > 処理結  | R.            |   |
| 受付内容                      |           |               |   |
| ワンタイムパスワー                 | ードの利用開始   | おが完了しました。     |   |
| 受付番号                      | 1234567   |               |   |
| 受付時刻                      | 2003年07月  | ]16日10時35分25秒 |   |
|                           |           |               |   |
| 登録内容                      |           |               |   |
|                           |           |               |   |
| シリアル番号                    | シリアル番号 21 |               |   |
| ログイン時のワンタイム<br>パスワード 認証要否 |           | 認証する          |   |
| ログイン画面                    |           |               |   |

■処理結果が表示されます。

| 手順 | 項目     | 操作内容/項目説明         |
|----|--------|-------------------|
| -  | ログイン画面 | 「ログイン画面」ボタンを押します。 |
|    |        | 「ログイン」画面へ戻ります。    |

## ワンタイムパスワードを用いてログイン

#### 概要

取引開始時に、契約者 I D (利用者番号)、ログインパスワードおよびワンタイムパスワードを使 用してログインを行います。

画面遷移

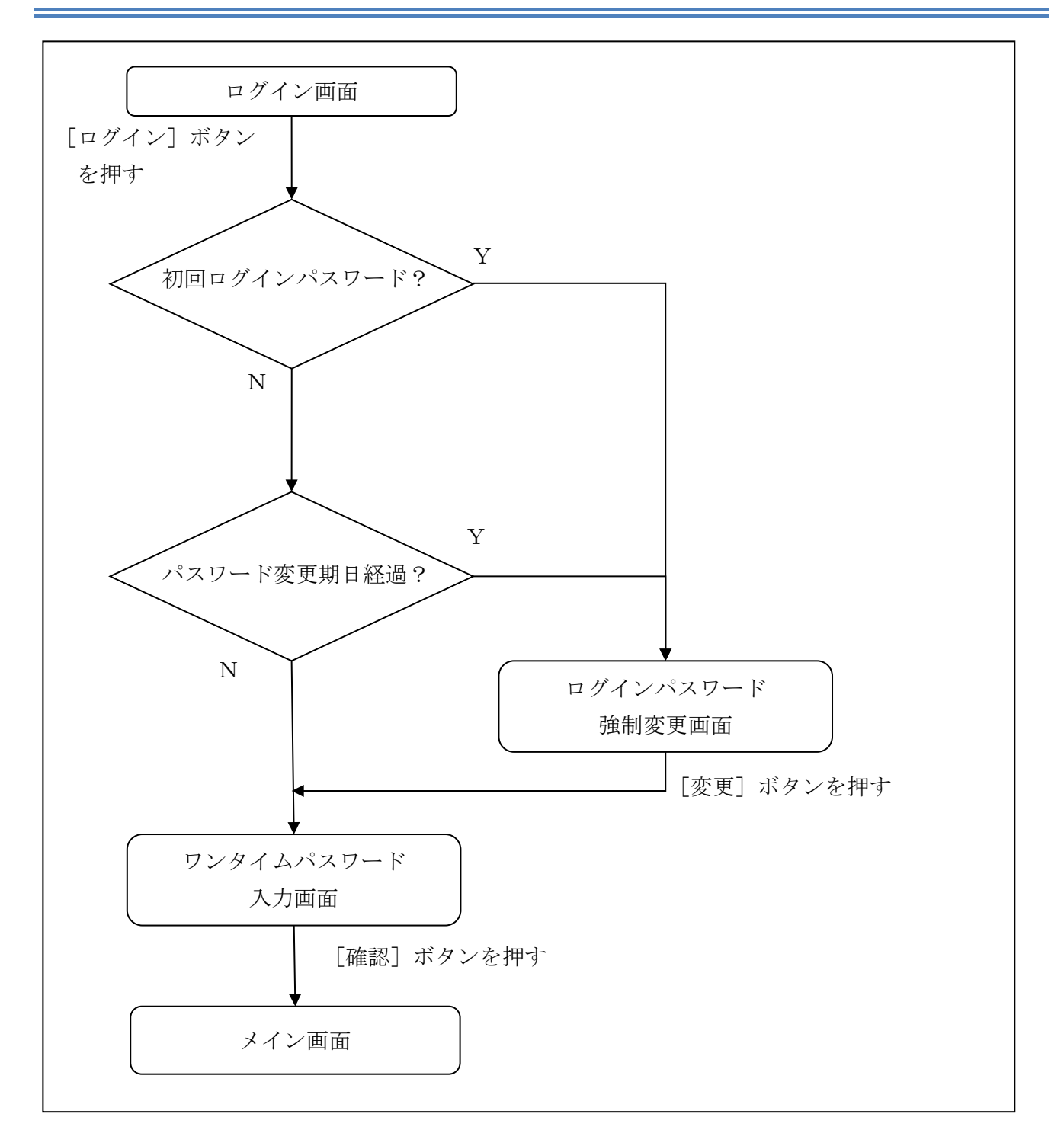

ログイン画面

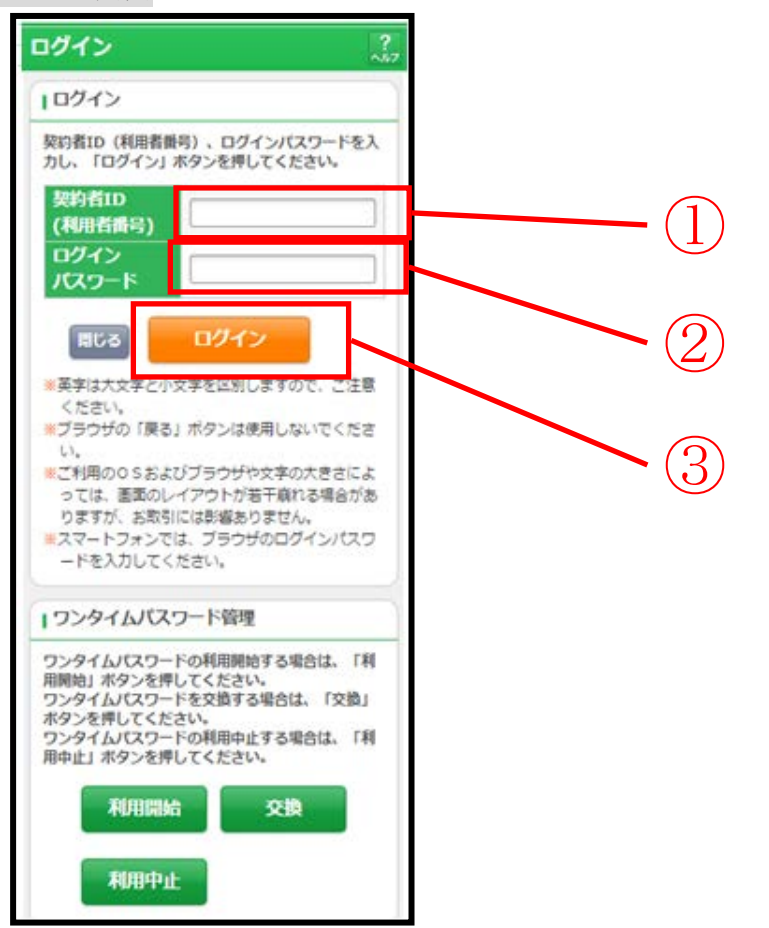

| 手順 | 項目            | 操作内容/項目説明                                                                                                    |
|----|---------------|----------------------------------------------------------------------------------------------------|
| 1  | 契約者 I D       | 契約者 I D (利用者番号) を入力します。<br>【留意点】<br>・英字は大文字と小文字を区別                                                                   |
| 2  | ログイン<br>パスワード | ログインパスワードを入力します。<br>【留意点】<br>・半角英数字(6桁~12桁)<br>・英字は大文字と小文字を区別                                                        |
| 3  | ログイン          | 「ログイン」ボタンを押します。<br>「メイン」画面に遷移します。<br>※契約後初めてのログインや仮パスワード発行後初めてのログイン、ま<br>たはパスワードの期限が過ぎている場合は「パスワード強制変更」画面<br>に遷移します。 |
| _  | 閉じる           | 画面を閉じる場合、「閉じる」ボタンを押します。<br>※機種によっては閉じられない場合もございますので、ブラウザの機能<br>で画面を閉じてください。                                          |

! 初回または仮ログインパスワード発行時、ログインパスワードの期限を経過した時は、ログイン後、強制的にログインパスワード変更の画面が表示されますので、次ページの変更処理手順を参考に変更処理をお願いいたします。

「ログインパスワード強制変更」画面

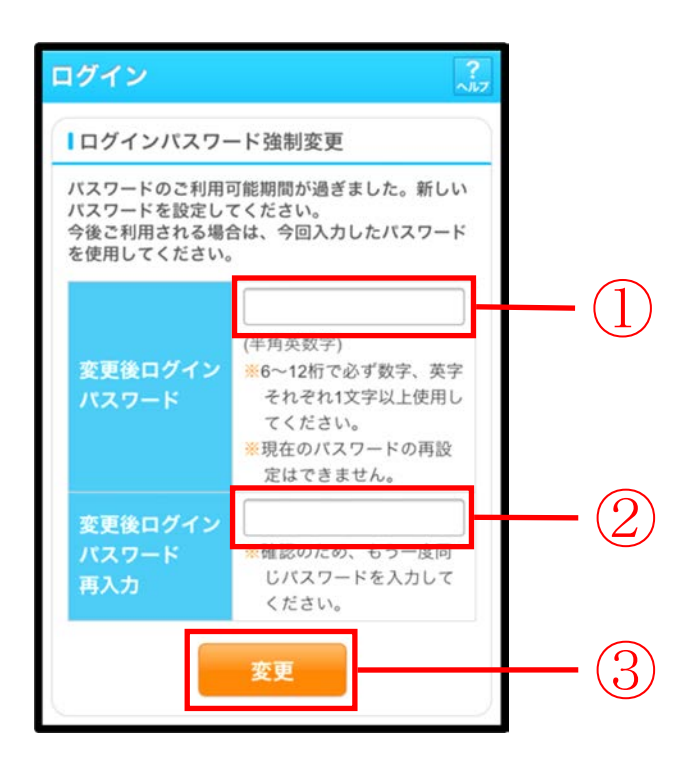

| 手順 | 項目                      | 操作内容/項目説明                                                                                                    |
|----|-------------------------|----------------------------------------------------------------------------------------------------|
| 1) | 変更後<br>ログインパスワード        | <ul> <li>新しいログインパスワードを入力します。</li> <li>【留意点】</li> <li>・半角英数字(6桁~12桁)</li> <li>※数字と英字をそれぞれ1文字以上</li> <li>・英字は大文字と小文字を区別</li> <li>・現在のログインパスワードと異なる内容を入力</li> <li>・契約者ID(利用者番号)と異なる内容を入力</li> <li>・モバイルと異なるログインパスワードを入力</li> </ul> |
| 2  | 変更後<br>ログインパスワード<br>再入力 | 確認のため、もう一度同じログインパスワードを入力します。                                                                                                    |
| 3  | 変更                      | 入力内容を確認のうえ、よろしければ、「変更」 ボタンを押します。<br>「登録完了」画面に遷移しますので、新しいパスワードにて再度<br>ログインお願いします。<br>ログイン後は「ワンタイムパスワード入力」画面に遷移します。                                                                                                    |

「ワンタイムパスワード入力」画面

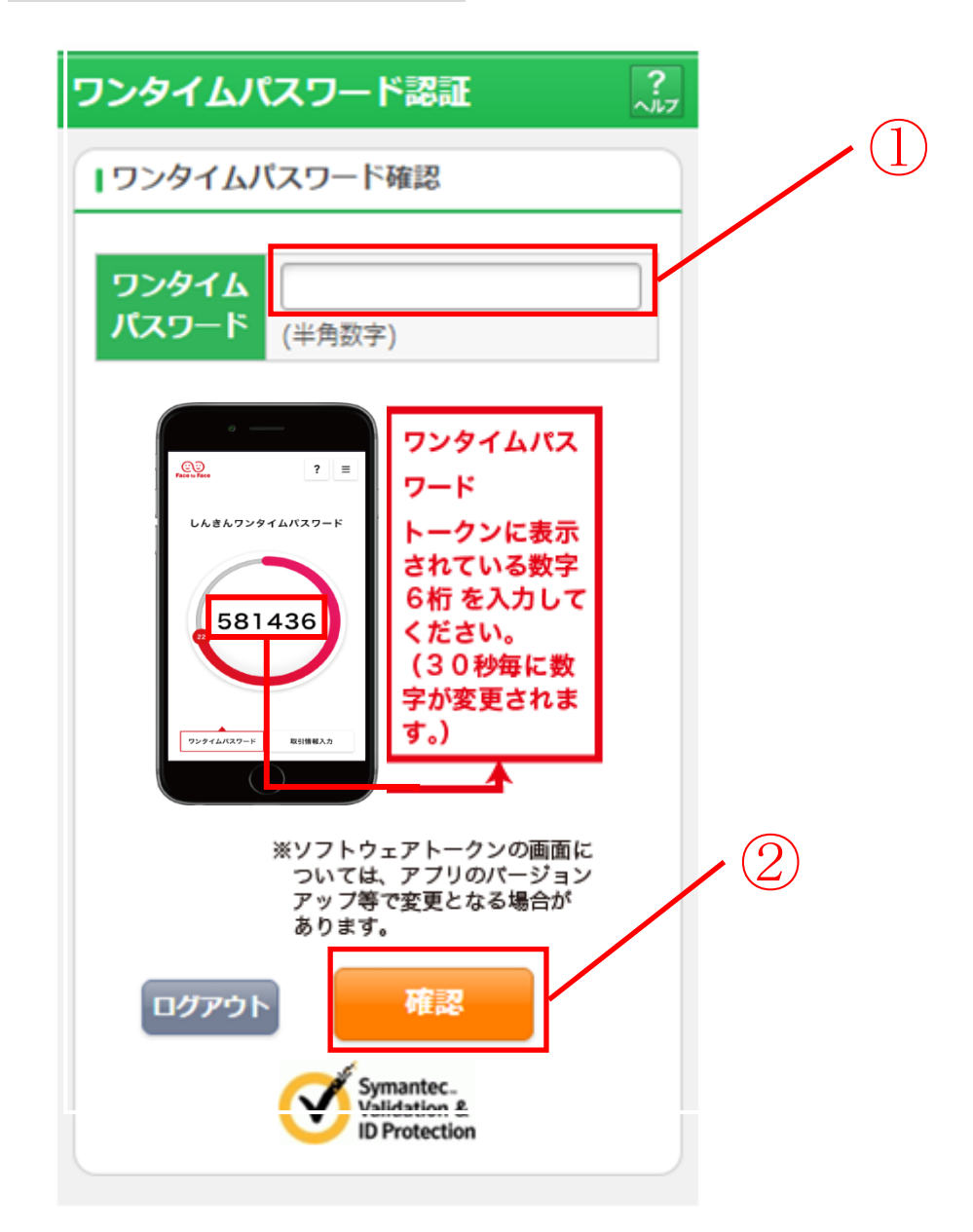

| 手順 | 項目         | 操作内容/項目説明                                |
|----|------------|------------------------------------------|
|    | ワンタイムパスワード | ワンタイムパスワードを入力します。<br>【留意点】<br>・半角数字(6 桁) |
| 2  | 確認         | 「確認」ボタンを押します。<br>「メイン」画面に遷移します。          |
| _  | ログアウト      | 「ログアウト」ボタンを押すと、IBサービスを終了します。             |

## ワンタイムパスワード交換

#### 概要

ワンタイムパスワードの交換を行います。

交換前後のワンタイムパスワードが必要なため、交換前のワンタイムパスワードトークンの入っ たスマートフォンと、交換後のワンタイムパスワードトークンの入ったスマートフォン両方をご用 意ください。

画面遷移

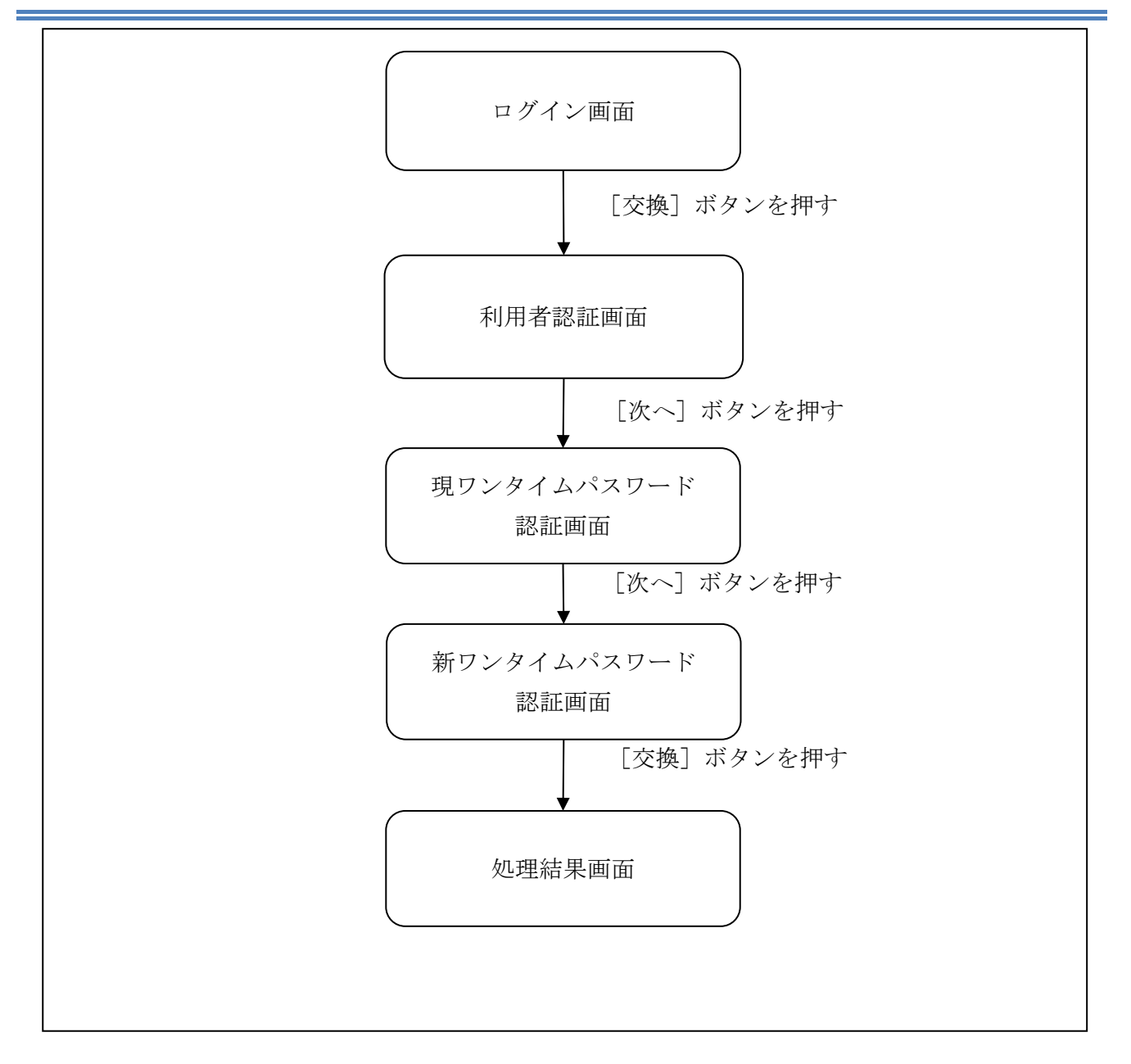

ログイン画面

| ログイン                                                                                                   |                                            |                |
|----------------------------------------------------------------------------------------------------|--------------------------------------------|----------------|
| 契約者ID(利用者番号)、ログ<br>カし、「ログイン」ホタンを押                                                                      | インパスワード<br>してください。                         | を入             |
| 契約者ID<br>(利用者指号)                                                                                       |                                            |                |
| ログイン<br>パスワード                                                                                          |                                            |                |
| 🕅 🗸 🖉                                                                                                  | >                                          |                |
| ※英字は大文字と小文字を区別<br>ください。 *ブラウザの「戻る」ボタンは                                                                 | しますので、ご<br>使用しないでく)                        | 注意ださ           |
| い。<br>※ご利用のOSおよびブラウザ<br>っては、画面のレイアウトが<br>りますが、お取引には影響を                                                 | や文字の大きさ<br>若干崩れる場合                         | によ<br>があ       |
| <ul> <li>スマートフォンでは、ブラウ:</li> <li>ードを入力してください。</li> </ul>                                               | ザのログインパ                                    | 27             |
| ワンタイムバスワード管理                                                                                           | P                                          |                |
| ワンタイムパスワードの利用開<br>用開始」ボタンを押してくださ<br>フンタイムパスワードを交換す<br>ボタンを押してください。<br>ワンタイムパスワードの利用中<br>用中止」ボタンを押してくださ | 始する場合は、<br>い。<br>る場合は、「交!<br>止する場合は、<br>い。 | 「利<br>位」<br>「利 |
| 利用開始                                                                                                   | 交換                                         |                |
|                                                                                                    |                                            |                |

| 手順 | 項目 | 操作内容/項目説明                        |
|----|----|----------------------------------|
| 1  | 交換 | 「交換」ボタンを押します。<br>「利用者認証」画面に遷移します |

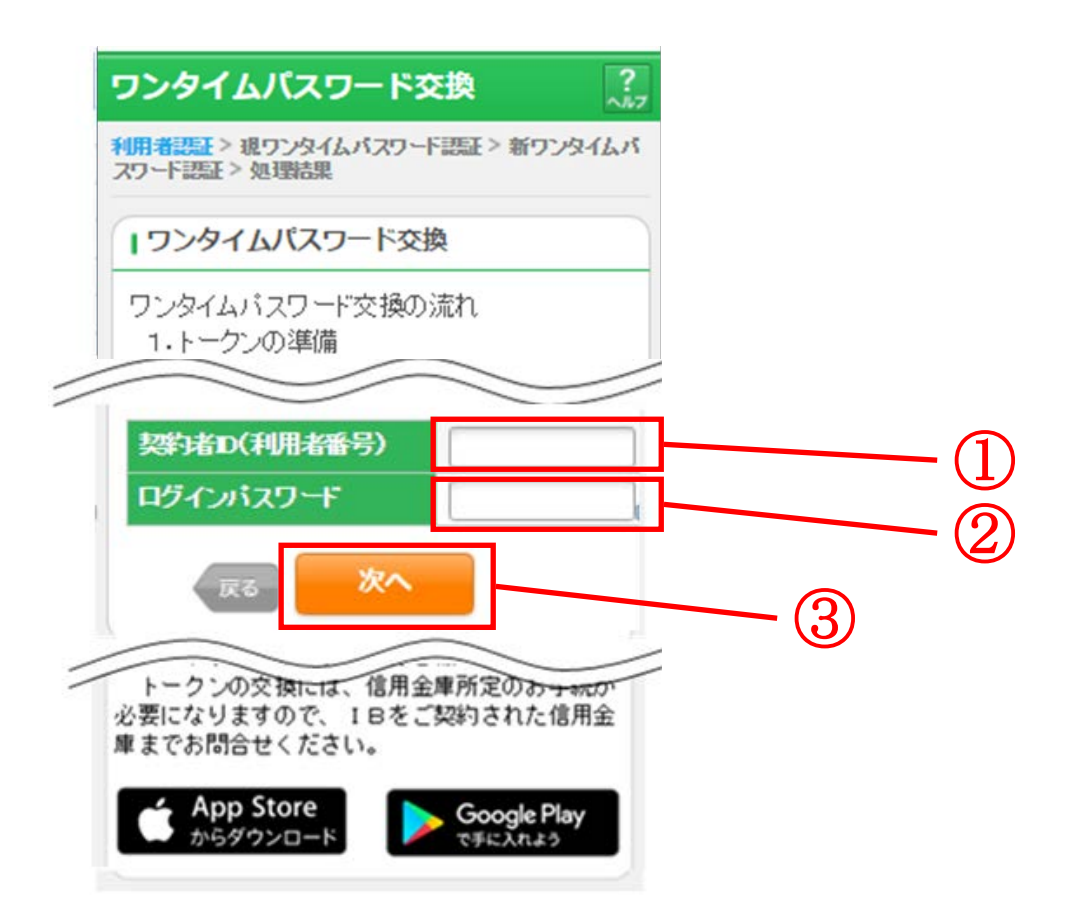

| 手順 | 項目            | 操作内容/項目説明                                                            |
|----|---------------|----------------------------------------------------------------------|
| 1  | 契約者 I D       | 契約者 I D (利用者番号) を入力します。<br>【留意点】<br>・半角英数字(6桁~12桁)<br>・英字は大文字と小文字を区別 |
| 2  | ログイン<br>パスワード | ログインパスワードを入力します。<br>【留意点】<br>・半角英数字(6桁~12桁)<br>・英字は大文字と小文字を区別        |
| 3  | 次へ            | 「次へ」ボタンを押します。<br>「現ワンタイムパスワード認証」画面に遷移します。                            |
| -  | 戻る            | 「ログイン画面」へ戻る場合、「戻る」ボタンを押します。                                          |

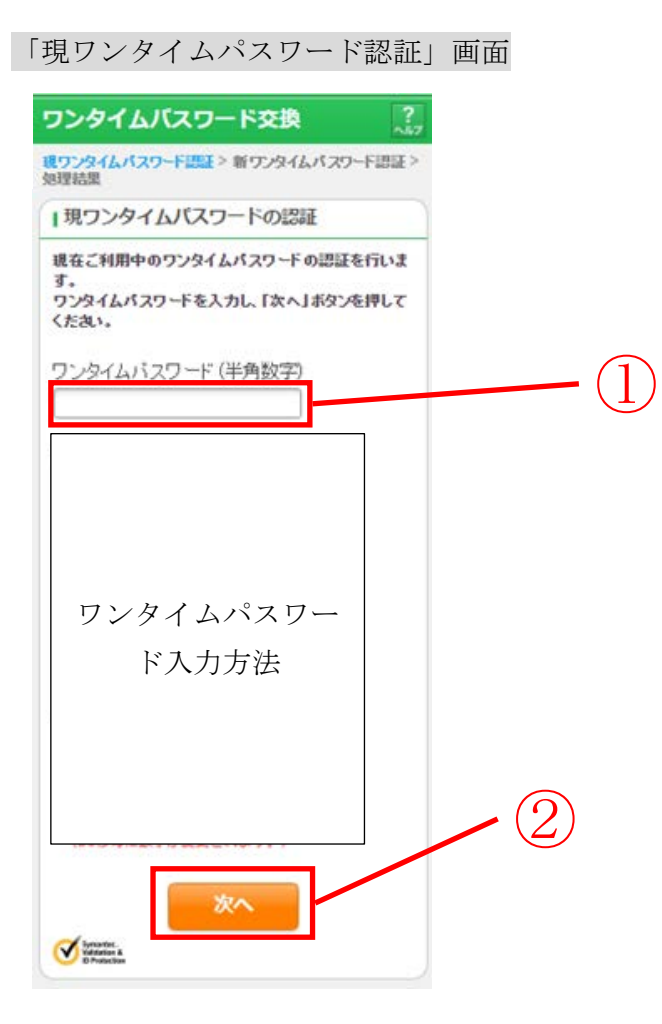

| 手順  | 項目                 | 操作内容/項目説明                                                    |
|-----|--------------------|--------------------------------------------------------------|
| (1) | 現ワンタイムパスワー<br>ドの認証 | 現在ご利用中のワンタイムパスワードを入力します。                                     |
| 2   | 次へ                 | 入力内容を確認のうえ、よろしければ、「次へ」 ボタンを押します。<br>「新ワンタイムパスワード認証」画面に遷移します。 |
| _   | 中止                 | 処理を中止する場合、「中止」ボタンを押します。                                      |

#### 「新ワンタイムパスワード認証」画面

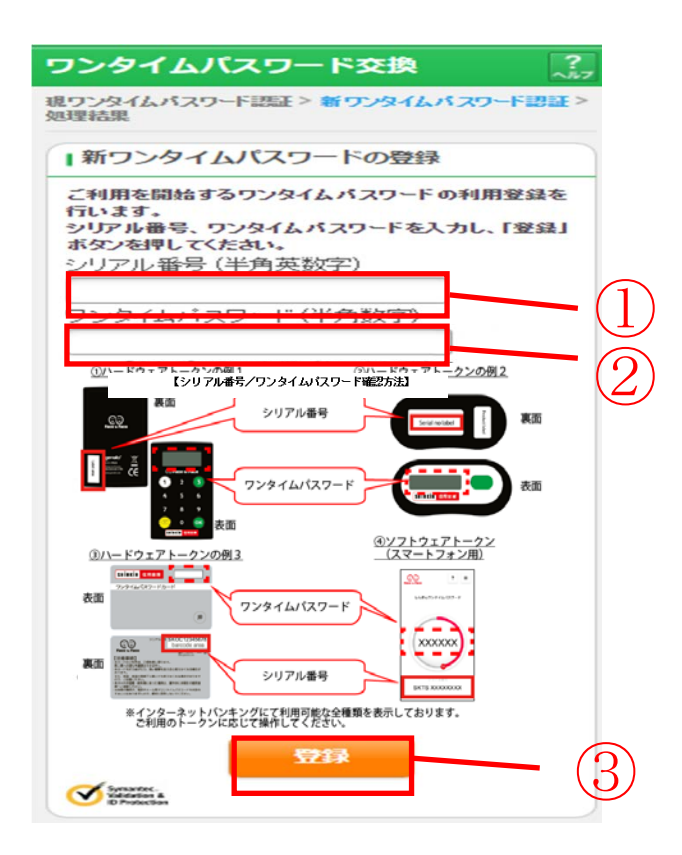

| 手順         | 項目         | 操作内容/項目説明                       |
|------------|------------|---------------------------------|
|            |            | 「シリアル番号」を入力します。                 |
| $\bigcirc$ | シリアル番号     | 【留意点】                           |
| Ú          |            | <ul> <li>・半角英数字(12桁)</li> </ul> |
|            |            | ・英字は大文字と小文字を区別                  |
|            |            | ワンタイムパスワードを入力します。               |
| 2          | ワンタイムパスワード | 【留意点】                           |
|            |            | <ul> <li>・半角数字(6桁)</li> </ul>   |
| $\bigcirc$ | 兴得         | 入力内容を確認のうえ、よろしければ「登録」ボタンを押します。  |
| 3          |            | 「処理結果」画面に遷移します。                 |
| _          | 中止         | 処理を中止する場合、「中止」ボタンを押します。         |

### 「処理結果」画面

| ワンタイム           | ワンタイムパスワード交換 ?                           |              |  |  |
|-----------------|------------------------------------------|--------------|--|--|
| 現ワンタイムバス!<br>結果 | 現ワンタイムバスワード語証 > 新ワンタイムバスワード語証 > 処理<br>結果 |              |  |  |
| 受付内容            | 受付内容                                     |              |  |  |
| ワンタイムパス         | ワードの登録が完了し                               | ました。         |  |  |
| 受付番号            | 1234567                                  |              |  |  |
| 受付時刻            | 2003年07月16                               | 日10時35分25秒   |  |  |
|                 |                                          |              |  |  |
| 変更結果            | 変更結果                                     |              |  |  |
|                 |                                          |              |  |  |
|                 | 変更後                                      | 変更前          |  |  |
| シリアル番<br>号      | 2V0716016FK2                             | 2V0716016FK2 |  |  |
| ログイン画面          |                                          |              |  |  |

■処理結果が表示されます。

| 手順 | 項目     | 操作内容/項目説明                           |
|----|--------|-------------------------------------|
| _  | ログイン画面 | 「ログイン画面」ボタンを押します。<br>「ログイン」画面へ戻ります。 |

## ワンタイムパスワード利用中止

#### 概要

ワンタイムパスワードの利用中止を行います。ここではソフトウェアトークン自体の削除は行い ませんので、トークンが不要の場合、お客様のスマートフォン上でアプリ削除処理を行ってくださ い。

なお、ワンタイムパスワード利用中止後は、契約者 I D とログインパスワードを入力して、ログ インを行います。

画面遷移

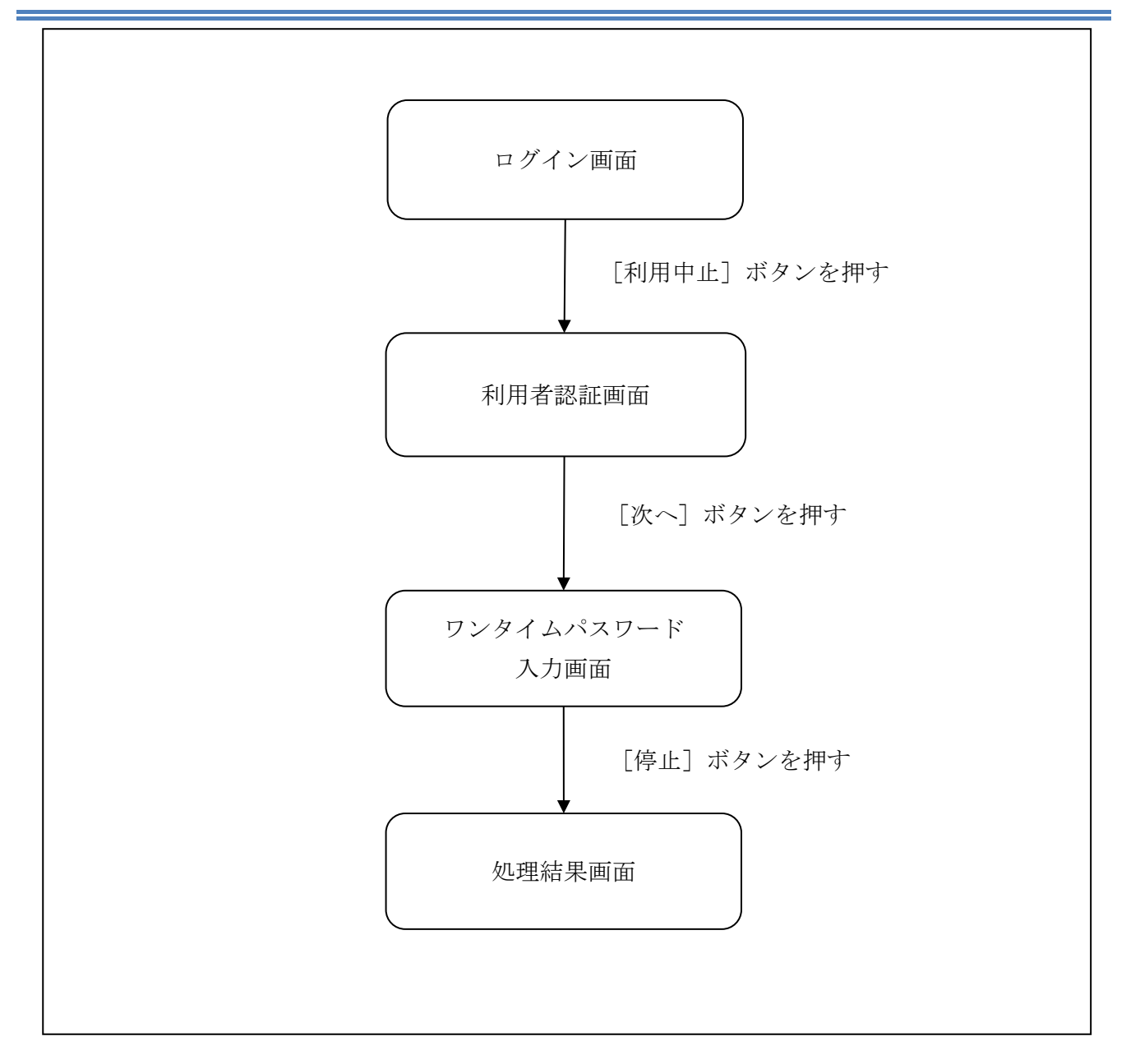

ログイン画面

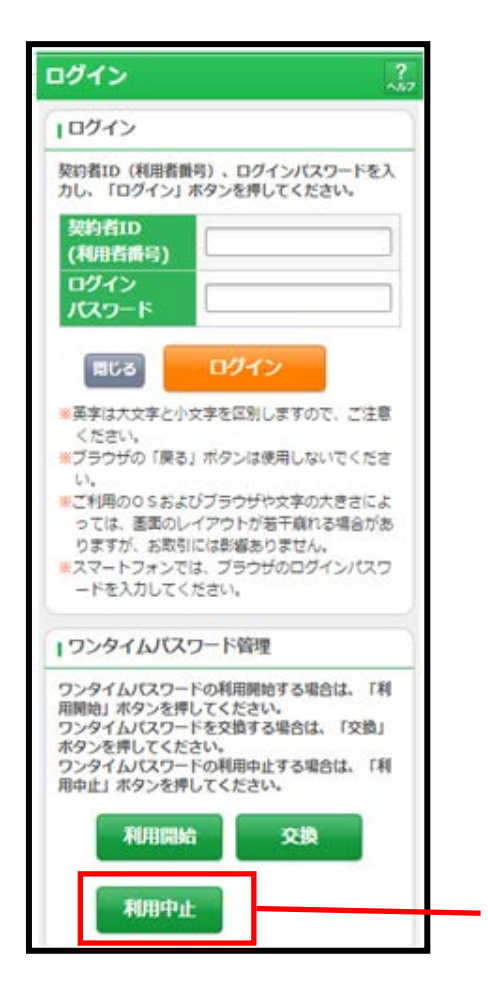

| 手順 | 項目   | 操作内容/項目説明                          |
|----|------|------------------------------------|
| 1  | 利用中止 | 「利用中止」ボタンを押します。<br>「利用者認証」画面に遷移します |

### 「利用者認証」画面

| WEBバンキング                                                         |     |
|------------------------------------------------------------------|-----|
| ワンタイムパスワード利用中止 ?                                                 |     |
| 利用者認証 > ワンタイムバスワード認証 > 処理結果                                      | (1) |
| 利用中止                                                             |     |
| ワンタイムパスワードの利用を中止します。<br>契約者ID、ログインパスワードを入力し、「次へ」ボタンを<br>押してください。 | /2  |
| 契约诸D(利用者番号)                                                      |     |
|                                                                  | - 3 |

| 手順 | 項目            | 操作内容/項目説明                                                     |
|----|---------------|---------------------------------------------------------------|
| 1  | 契約者 I D       | 契約者 I D (利用者番号) を入力します。<br>【留意点】<br>・英字は大文字と小文字を区別            |
| 2  | ログイン<br>パスワード | ログインパスワードを入力します。<br>【留意点】<br>・半角英数字(6桁~12桁)<br>・英字は大文字と小文字を区別 |
| 3  | 次へ            | 「次へ」ボタンを押します。<br>「ワンタイムパスワード認証」画面に遷移します。                      |
| _  | 戻る            | 「ログイン画面」へ戻る場合、「戻る」ボタンを押します。                                   |

#### 「ワンタイムパスワード認証」画面

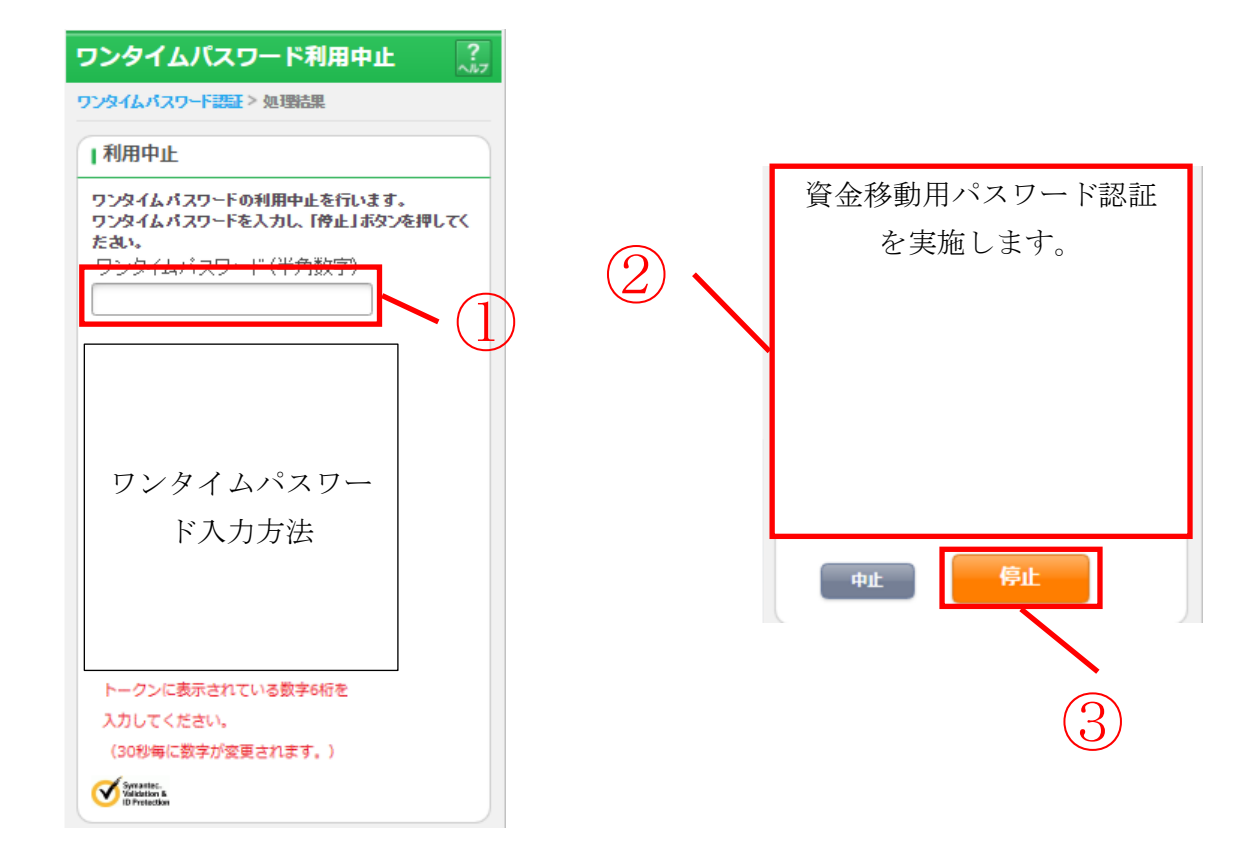

| 手順           | 項目               | 操作内容/項目説明                        |
|--------------|------------------|----------------------------------|
|              |                  | ワンタイムパスワードを入力します。                |
| $\bigcirc$   | ワンタイムパスワード<br>入力 | 【留意点】                            |
| ( <u>I</u> ) |                  | <ul> <li>・半角数字(6桁)</li> </ul>    |
|              |                  | ・ワンタイムパスワードは30秒ごとに切替ります。         |
|              | 資金移動用パスワード<br>入力 | 資金移動用パスワードの指定された桁の数字を入力します。      |
| 2            |                  | 【留意点】                            |
|              |                  | <ul> <li>・半角数字(1文字ずつ)</li> </ul> |
| 3            | 停止               | 入力内容を確認のうえ、よろしければ、「停止」 ボタンを押します。 |
|              |                  | 「処理結果」画面に遷移します。                  |
| -            | 中止               | 処理を中止する場合、「中止」ボタンを押します。          |
|              |                  | 「ログイン」画面に戻ります。                   |

### 「処理結果」画面

| ワンタイムパスワード利用中止 ??   |                      |  |  |
|---------------------|----------------------|--|--|
| ワンタイムバスワード認証 > 処理結果 |                      |  |  |
| 受付内容                |                      |  |  |
| ワンタイムパスワー           | ードの利用を中止しました。        |  |  |
| 受付番号                | 1234567              |  |  |
| 受付時刻                | 2008年07月16日10時35分25秒 |  |  |
| 中止内容                |                      |  |  |
| シリアル番号              | 2V07160(6FK2         |  |  |
| ログイン画面              |                      |  |  |

■処理結果が表示されます。

| 手順 | 項目     | 操作内容/項目説明         |
|----|--------|-------------------|
| _  | ログイン画面 | 「ログイン画面」ボタンを押します。 |
|    |        | 「ログイン」画面へ戻ります。    |